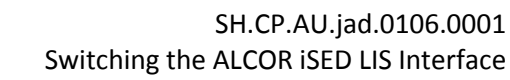

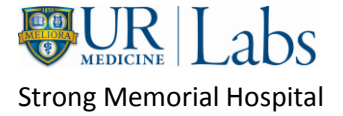

## SWITCHING THE ISED INTERFACE

(adapted from SH.CP.AU.hem.0001.0004)

- 1. Switch iSED interface (biweekly)
  - a. Stop the iSED SMH interface by the following process:
    - 1) In Soft, access the Interfaces Menu on the top menu bar.
    - 2) Open "Instruments Lab" menu and locate the iSED SMH SSED1 interface.
    - 3) Stop the interface by clicking the "Stop Interface" button.
  - b. Unplug the blue interface cable from the back of the analyzer that is currently in use.
  - c. Plug the cable into the other analyzer that will be used.
  - d. Notify CLSS that the interface should be switched from #1 to #2 or #2 to #1.
  - e. When CLSS has finished, restart the iSED SMH interface by the following process:
    - 1) In Soft, access the Interfaces Menu on the top menu bar.
    - 2) Click on the "Interface Setup" button to open the interfaces menu.
    - 3) Open "Instruments Lab" menu and locate the iSED SMH SSED1 interface.

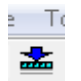

- Start the interface by clicking the "Start Interface" button
- 5) Restart the Autodownloading and Autoposting by clicking on the "Autodownload2" line and then click "Start Interface".

| 🖻 🔄 Autodownloading (2) |                   |       |
|-------------------------|-------------------|-------|
|                         | Autodownload2     | AUTD2 |
|                         | Inst AutoDownload | AUTOD |
| 🕀 📑 Autoposting (1)     |                   |       |
|                         | Inst AutoPosting  | AUTOP |

- 6) Repeat the process with "Inst AutoDownload" and "Inst AutoPosting" lines (in that order), clicking Start Interface after each line is chosen.
- f. Run controls to verify that interface switch is working.